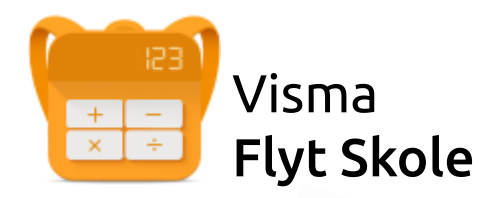

# Elevportal

For ansatte

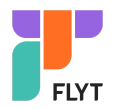

# Innhold

| Om temaheftet                                           | 3  |
|---------------------------------------------------------|----|
| Aktivere ny elevportal                                  | 3  |
| Klargjøre Feide-oppsett                                 | 3  |
| Aktivere elevportal på den enkelte skole                | 4  |
| Andre relevante innstillinger                           | 5  |
| Publiseringsdato for karakterer                         | 5  |
| Publiseringsdato for vurderinger                        | 6  |
| Halvårsvurdering                                        | 6  |
| Underveisvurdering                                      | 6  |
| Lenker og dokumenter                                    | 6  |
| Hvordan logger elevene på ny portal i Visma Flyt Skole? | 8  |
| Hva ser elevene                                         | 9  |
| Skalering                                               | 9  |
| Brukermeny                                              | 10 |
| Egen profil                                             | 11 |
| Språk                                                   | 11 |
| Kontaktopplysninger                                     | 11 |
| Vurdering                                               | 12 |
| Timeplan                                                | 14 |
| Fravær                                                  | 16 |
| Anmerkninger                                            | 17 |
| Karakterer                                              | 18 |
| Meg og mine grupper                                     | 19 |
| Om meg                                                  | 19 |
| Mine grupper                                            | 20 |
| Dokumenter og ressurser                                 | 21 |

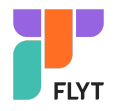

# Om temaheftet

Dette temaheftet tar for seg hvordan

- aktivere ny elevportal
- deaktivere gammel elev-web
- funksjonalitet knyttet til elevportal

# Aktivere ny elevportal

# Klargjøre Feide-oppsett

Før dere kan ta i bruk ny elevportal må Visma Connect vært aktivert som tjeneste i kunde.feide.no for din kommune/organisasjon. Sjekk/aktiver Visma Connect som tjeneste via kunde.feide.no.

| ← Tilbake til tjer                 | ← Tilbake til tjenester                                                 |                                 |                                                           |                   |  |  |
|------------------------------------|-------------------------------------------------------------------------|---------------------------------|-----------------------------------------------------------|-------------------|--|--|
| Søk for                            | å finne nye tjenester                                                   |                                 |                                                           |                   |  |  |
| Søket fungerer på n<br>Visma conne | avn, leverandør og beskrivelse, både på helord og deler av ord.<br>ct Q | Vis kategorier<br>Feide eduGAIN | Vis med/uten tilgang <ul> <li>Mulig å aktivere</li> </ul> | Ikke fått tilgang |  |  |
|                                    | Navn                                                                    |                                 | Leveres av                                                | Aktivert          |  |  |
| 11                                 | Visma Connect Internal                                                  |                                 | Visma Unique AS                                           | Ikke aktivert     |  |  |
| \$\$                               | Visma Connect Localhost                                                 |                                 | Visma Unique AS                                           | Ikke aktivert     |  |  |
| \$\$                               | Visma Connect Stagaws                                                   |                                 | Visma Unique AS                                           | Ikke aktivert     |  |  |
| 83                                 | Visma Connect                                                           |                                 | Visma Unique AS                                           | 26.01.2022 💿      |  |  |
|                                    |                                                                         |                                 |                                                           |                   |  |  |
|                                    |                                                                         |                                 |                                                           |                   |  |  |

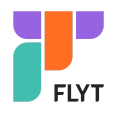

## Aktivere elevportal på den enkelte skole

- 1. Gå deretter til menyvalg 'Skoler' i Visma Flyt Skole og klikk på aktuell skole for å aktivere ny elevportal.
- 2. Gå til fanen 'Innstillinger' for å aktivere elevportal. Velg hvilke trinn på skolen som skal kunne logge på elevportalen. Lagre.

| Info Innstillinger Fore | atte Elever |            |
|-------------------------|-------------|------------|
| Aktiver funksjoner      |             |            |
| Aktiver hjemmeweb       |             |            |
| Aktiver foresattportal  | <           |            |
| Aktiver elevportal      | <           |            |
| Trinn                   | 1 2 3 4 5   | 6 7 8 9 10 |

- 3. Gå til fanen 'Elever' for å velge
  - a. Hvilke trinn som skal se egne vurderinger
  - b. Hvilke trinn som skal se egne anmerkninger
  - c. hvilke trinn som skal se egne grupper
  - d. hvilke trinn som skal se egen elevinfo

| Info Innstillinger Foresatte Elever |      |   |   |   |   |   |    |
|-------------------------------------|------|---|---|---|---|---|----|
| Område Tilgjengelig på trinn        |      |   |   |   |   |   |    |
| Vurderinger                         | Alle | 5 | 6 | 7 | 8 | 9 | 10 |
| Anmerkninger                        | Alle | 5 | 6 | 7 | 8 | 9 | 10 |
| Elevens grupper                     | Alle | 5 | 6 | 7 | 8 | 9 | 10 |
| Elevinfo                            | Alle | 5 | 6 | 7 | 8 | 9 | 10 |
|                                     |      |   |   |   |   |   |    |

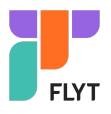

# Andre relevante innstillinger

Nedenfor er det beskrevet innstillinger som er relevante for elevportalen.

## Publiseringsdato for karakterer

På skolenivå under 'Grunndata' - fanen 'Skoleår' styres det når karakterer publiseres for foresatte og elever. Det er datofeltet under 'Publiseringsdato hjemmeweb' som sier hvilken dato og klokkeslett karakterer blir tilgjengelig i Foresattportal/Elevportal

Merk: Hvis datofeltet er tomt, så vil ikke karakterene være synlig for foresatte og elever. De vil heller ikke se en dato for fremtidig publisering

| <b>N</b> | ISMA <sup>®</sup> | Grur      | nnskole   | Kom     | petanse   | nøkkelen                        | IOP           | Veile     | deren     |        |              |         |         |         |
|----------|-------------------|-----------|-----------|---------|-----------|---------------------------------|---------------|-----------|-----------|--------|--------------|---------|---------|---------|
| Elever   | Grupper           | Ansatte   | Foresatte | SFO     | HRM       | Fakturering                     | Skoler        | Rapport   | er Mel    | dinger | Mine dokume  | nter    | Grur    | ndata   |
| Kor      | mmune             | Tilgang V | Fag Elev  | vimport | LMS       | Grunnver                        | dier Sko      | oleår     | Rom       | Økter  | Skolefoto    | Lenk    | er V    | Varsler |
| 2011     | /2012             |           |           |         | ( challed | Ckolorut                        |               |           |           |        |              |         |         |         |
| 2012     | /2013             |           |           |         | Skolea    | ar V Skolerul                   | e             |           |           |        |              |         |         |         |
| 2013     | /2014             |           |           |         | Start da  | ato                             |               |           | 01.08.201 | 19     |              |         |         |         |
| 2014     | /2015             |           |           |         | Slutt da  | ito                             |               |           | 31.07.202 | 20     |              |         |         |         |
| 2015     | /2016             |           |           |         | Høstter   | min start                       |               |           | 15.08.20  | 19     |              |         |         |         |
| 2016     | /2017             |           |           |         | Vårtern   | nin start                       |               |           | 01.01.20  | 20     |              |         |         |         |
| 2017     | /2018             |           |           |         | Vårtern   | nin slutt                       |               |           | 23.06.20  | 20 🔳   | Publiserings | dato hj | emme    | web     |
| 2018     | /2019             |           |           |         | Karakte   | erfrist høst<br>erfrist standnu | n kt 8 og 9   | trinn     | 22.01.20  | 20     | 23.01.2020   |         | KI. 00: | 00      |
| 2010     | /2020             |           |           |         | Karakte   | erfrist standpu                 | nkt, 10. trin | n         |           |        |              |         | KI.     | 1       |
| 2019     | /2020             |           |           |         | Karakte   | erfrist standpu                 | nkt, orden/o  | oppførsel |           |        |              |         | KI.     |         |
|          |                   |           |           |         | Karakte   | erfrist vår                     |               |           |           |        |              |         | KI.     |         |

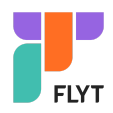

# Publiseringsdato for vurderinger

# Halvårsvurdering

Standard for alle faggrupper er at vurderingene publiseres for elever når status på vurderingen settes til "Avsluttet".

Det er mulig å overstyre dette på hver enkelt faggruppe ved å gå til fanen 'Vurdering' og velge 'Publiser alltid'. Da vil vurderingen alltid vises i Elevportal selv om den ikke er avsluttet.

| Info Medlemmer Fravær Anmerkning Karakterer Vurdering k | Klasselister V Tim |
|---------------------------------------------------------|--------------------|
| Høst Vår Halvårsvurdering Underveisvurdering            |                    |
| Kristendom, religion, livssyn og etikk                  |                    |
| Publiser når avsluttet Publiser alltid                  |                    |
| Navn 🔺                                                  | Туре               |
| Furebotten, Isac                                        | Halvårsvur         |

## Underveisvurdering

Når lærer oppretter en underveisvurdering, så er det et valg for publisering. Underveisvurderingen kan publiseres for foresatte og/eller elever.

| Publisering       | Foresatte 🔲 Elever 📄                      |
|-------------------|-------------------------------------------|
| * Dato            | 05.03.2020                                |
| * Tittel          |                                           |
| * Vurderingsskala | Velg ~                                    |
| Merknad           | Sensitiv informasjon må ikke skrives inn. |
|                   |                                           |
|                   |                                           |

## Lenker og dokumenter

Skolen kan under hovedmeny 'Grunndata' - fanen 'Lenker' legge ut dokumenter og lenker som skal være synlig for eleven i Elevportalen under 'Dokumenter og ressurser\*'

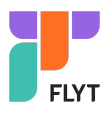

| Elever   | Grupper        | Ansatte | Foresatte      | SFO 4      | HRM      | Fakturering | Skoler | Rapporter       | Meldinger | Mine   | dokumenter | Grunndata |
|----------|----------------|---------|----------------|------------|----------|-------------|--------|-----------------|-----------|--------|------------|-----------|
| Kor      | nmune T        | ilgang  | Fag Elev       | vimport    | LMS      | Skoleår     | Rom    | Økter           | Skolefoto | Lenker | Varsler    |           |
| SEO VIO  | dtaktor        |         | a diannam      | Kup od     | fdolumo  | ntor        | 7      | 17 - 17<br>- 17 |           |        | _          |           |
| SFO Ve   | atekter        | В       | agennom        | кип ра     | ј аоките | inter       |        |                 |           |        |            |           |
| Permis   | jonsreglemer   | nt 😕 Eo | ditable header | .pdf Sl    | ett      |             |        |                 |           |        |            |           |
| Skoles   | kyss           | 🔑 so    | chool transpor | t rules.po | df Slett | t           |        |                 |           |        |            |           |
| Reduse   | ert betaling   | 🔑 R     | educed payme   | ent rules. | pdf Sle  | ett         |        |                 |           |        |            |           |
|          |                |         |                |            |          |             |        |                 |           |        |            |           |
|          |                |         |                |            |          |             |        |                 |           |        |            |           |
|          |                |         |                |            |          |             |        |                 |           |        |            |           |
|          |                |         |                |            |          |             |        |                 |           |        |            |           |
| Lenker   | til hjem-sider | 1       |                |            |          |             |        |                 |           |        |            |           |
| URL      |                | Visr    | ningstekst     |            |          | Ansatt      |        | Foresatt        |           | Elev   |            |           |
| http://  | www.vg.no      | Ver     | dens Gang      |            |          | 1           |        |                 |           | 1      | Redige     | Slett     |
| https:// | /docs.google.  | co Lek  | sehjelp        |            |          | ×           |        |                 |           |        | Redige     | Slett     |
| https:// | /docs.google.  | co TES  | т              |            |          | A.          |        | A.              |           |        | Redige     | Slett     |
| http://o | db.no          | Velk    | kommen som f   | fores      |          |             |        | <pre>d</pre>    |           |        | Redige     | Slett     |
| http://o | op.no          | Sko     | lerute 2017_20 | )18.pdf    |          |             |        | A.              |           |        | Redige     | Slett     |
| https:// | /skoleporten.i | no Sko  | leporten       |            |          | <b>A</b>    |        | 4               |           | 1      | Redige     | Slett     |
| ⊕ Le     | gg til         |         |                |            |          |             |        |                 |           |        |            |           |
|          |                |         |                |            |          |             |        |                 |           |        |            |           |
|          |                |         |                |            |          |             |        |                 |           |        |            | Lagre     |
|          |                |         |                |            |          |             |        |                 |           |        |            |           |
|          |                |         |                |            |          |             |        |                 |           |        |            |           |
|          |                |         |                |            |          |             |        |                 |           |        |            |           |
| Dokum    | ontor til bior | cidan   |                |            |          |             |        |                 |           |        |            |           |
| Dokun    | ienter untijen | I-SIGEN |                |            |          |             |        |                 |           |        |            |           |
|          |                |         |                |            |          | Ansatt      |        | Foresatt        |           | Elev   |            |           |
| 😕 Edi    | table header.  | pdf     |                |            |          | A.          |        | A.              |           | 1      | Rediger    | Slett     |

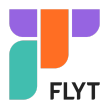

# Hvordan logger elevene på ny portal i Visma Flyt Skole?

Eleven logger på ved å

- gå direkte til elev.visma.no/<kommunenavn> eller
- via startsiden til https://skole.visma.com/<kommunenavn> hvor de velger Visma Elevportal.

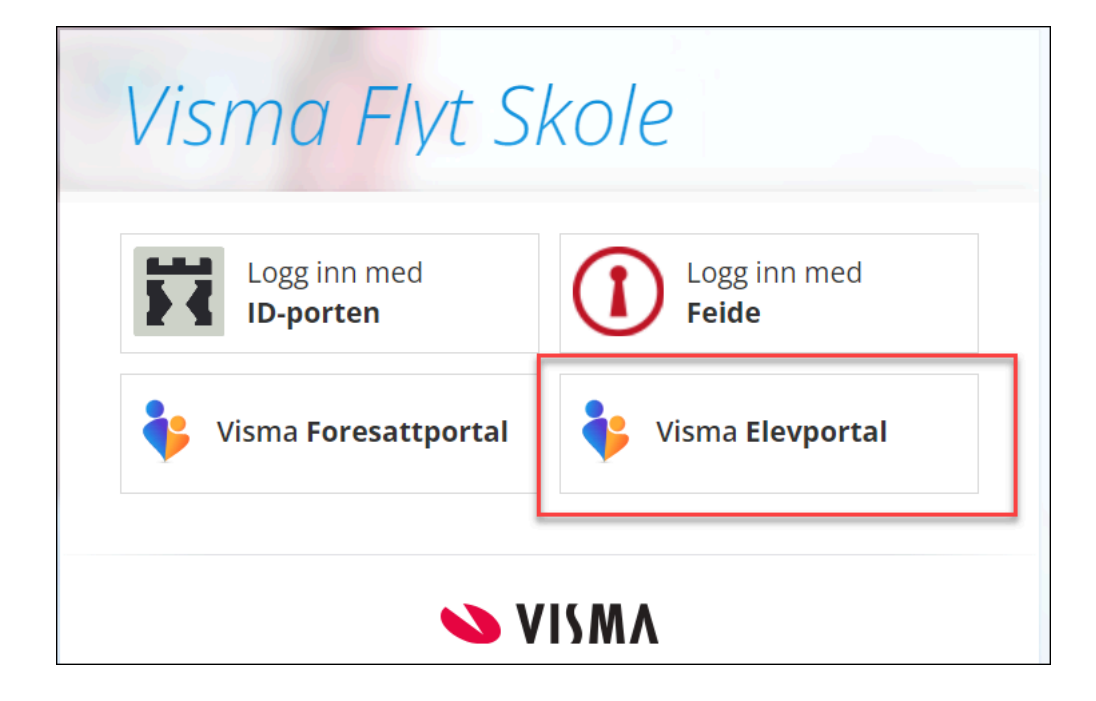

Etter 15 minutters inaktivitet blir man logget ut av Elevportalen. Det kommer en nedtelling mot utlogging etter 11 minutter.

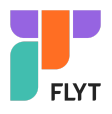

# Hva ser elevene

Elevene har tilgang til en brukermeny øverst til høyre. I menyen til venstre kan elevene navigere mellom tilgjengelig funksjonalitet.

- Vurdering
- Fravær
- Anmerkning
- Karakterer
- Dokumenter og ressurser

| Bjørke og Furuliåsen komb. ba | Sofie Hagland Apeland<br>Bjørke og Furuliäsen komb. bar 🎽 |             |
|-------------------------------|-----------------------------------------------------------|-------------|
| Vurdering 2                   | Vurdering                                                 |             |
| Timeplan                      | V                                                         | elg skoleår |
| Fravær                        | Høst Vår<br>Vår 2024                                      | 2023/2024   |
| Anmerkning                    | Orden                                                     |             |
| Karakterer                    | Halvårsvurdering (Ikke publisert)                         |             |
| Dokumenter og ressurser       |                                                           |             |
|                               | Underveisvurdering (Ikke publisert)                       | <b>&gt;</b> |

## Skalering

Hvis en elev åpner elevportalen på en mobil/nettbrett, blir venstremenyen skjult, men kan åpnes øverst til venstre.

| <mark>_</mark> ²Menu |                                   | Sofie Hagland Apeland<br>Bjørke og Furuliåsen komb. bar 💙 |
|----------------------|-----------------------------------|-----------------------------------------------------------|
|                      |                                   |                                                           |
|                      | Vurdering<br>Velg skoleår         |                                                           |
|                      | Høst Vår 2023/2024 🗸              |                                                           |
|                      | Vår 2024                          |                                                           |
|                      | Orden                             | _                                                         |
|                      | Halvårsvurdering (Ikke publisert) |                                                           |

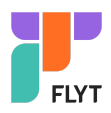

# Brukermeny

Under Brukermeny har eleven tilgang til

- egen profil
- til å bytte språk
- kontaktopplysninger til skolen
- kommunens personvernerklæring
- kommunens tilgjengelighetserklæring
- utlogging

| Sofie Hagland Apeland<br>Bjørke og Furuliäsen komb. bar ^ |
|-----------------------------------------------------------|
| Min profil<br>Språk                                       |
| Kontakt oss                                               |
| Personvernerklæring<br>Tilgjengelighetserklæring          |
| () Logg ut                                                |

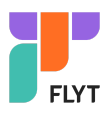

#### Egen profil

Elevene ser navn og adresse, og kan se/redigere e-postadresse og mobilnummer.

| Min profil                |                                                              |         |
|---------------------------|--------------------------------------------------------------|---------|
| Navn og adresse           | ļ.                                                           |         |
| Navn:<br>Adresse:         | Sofie Hagland Apeland<br>OLLEVEIEN 89<br>4615 KRISTIANSAND S |         |
| Kontaktinforma            | sjon                                                         |         |
| E-post:<br>Telefon mobil: | sofie@vismatest.no<br>11111111                               | Rediger |

#### Språk

Elevene kan bytte språk mellom bokmål, nynorsk og engelsk.

#### Kontaktopplysninger

Opplysninger skolen har lagt inn; adresse, e-postadresse, telefonnummer og hjemmeside.

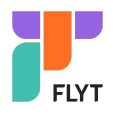

# Vurdering

Vurderinger er delt inn

- per termin (høst, vår)
- per skoleår
- per fagområde (orden, oppførsel, fag, egendefinerte områder)
- halvårsvurdering og underveisvurdering

| Vurdering 3<br>Timeplan<br>Fravær     | Vurdering<br>Høst Vår Vår Vår<br>Høst 2023 |
|---------------------------------------|--------------------------------------------|
| Anmerkning                            | Orden                                      |
| Karakterer<br>Dokumenter og ressurser | Halvårsvurdering (Publisert)               |
| Solonience, og ressolser              | Underveisvurdering (Ikke publisert)        |
|                                       | Oppførsel                                  |
|                                       | Halvårsvurdering (Publisert)               |
|                                       | Underveisvurdering (Ikke publisert)        |
|                                       | Engelsk                                    |
|                                       | Halvårsvurdering (Publisert)               |
| ~                                     | Underveisvurdering (1 publisert) (1 >      |

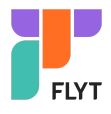

Eleven klikker inn på et fag/områdes halvårsvurdering/underveisvurdering for å få opp mer informasjon:

| E <u>Tilbake til vurde</u> | ringer     |    |
|----------------------------|------------|----|
| Underveisvu                | rdering    |    |
| Grammatik                  | k ~        | Ny |
| Bøying av v                | erb 🔨      |    |
| Endret:                    | 17.01.2024 |    |
| Vurdering:<br>4+           |            |    |
| Kommentar:                 |            |    |

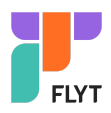

# Timeplan

Her vises elevens timeplan.

- dagens dato er markert med blått rundt dato
- aktuell økt er markert med en rød linje/markering. Se markering i skjermbildet mellom 12 og 13
- man kan bytte uke enten ved å bla seg frem og tilbake eller ved å klikke på kalender

| Т  | imeplan                                    |       |                                           |   |                                         |                                                                                       |                                              |
|----|--------------------------------------------|-------|-------------------------------------------|---|-----------------------------------------|---------------------------------------------------------------------------------------|----------------------------------------------|
|    | 1 (I dag) <b>&lt; &gt;</b>                 | Janua | ar 2024 Uke 4                             |   |                                         |                                                                                       |                                              |
|    | Mandag 22                                  |       | Tirsdag 23                                |   | Onsdag 24                               | Torsdag 25                                                                            | Fredag 26                                    |
|    |                                            |       |                                           |   |                                         |                                                                                       |                                              |
| 08 | Naturfag<br>08:00 - 09:00                  | 2     | <b>Matematikk</b><br>08:00 - 09:00        | 1 | Naturfag 2<br>08:00 - 09:00             | Norsk 1<br>08:00 - 09:00                                                              | Norsk 1<br>08:00 - 09:00                     |
|    | Della Duck                                 |       | Della Duck                                |   | Della Duck                              | Justas Dovydenas                                                                      | Justas Dovydenas                             |
| 09 |                                            |       | Matematikk<br>09:00 - 10:00<br>Della Duck | 1 | Engelsk 1<br>09:00 - 10:00              | Matematikk         1           09:00 - 10:00         1           Della Duck         1 | Engelsk 1<br>09:00 - 10:00                   |
| 10 | Samfunnsfag<br>10:00 - 11:00<br>Aamodt Age | 2     | Naturfag<br>10:00 - 11:00<br>Della Duck   | 2 | Engelsk 1<br>10:00 - 11:00              | Religion og livssyn     6       10:00 - 11:00     5       Sandra Ida Mo               | Musikk MUS<br>10:00 - 11:00<br>Daniel Finnøv |
| 11 | Samfunnsfag<br>11:00 - 12:00               | 2     | Naturfag<br>11:00 - 12:00                 | 2 | Kunst og håndverk HAND<br>11:00 - 12:00 | Religion og livssyn 6<br>11:00 - 12:00                                                | Musikk MUS<br>11:00 - 12:00                  |
| 10 | Aamoot Age                                 |       |                                           |   | Tove Lilly Andresen                     | Sandra Ida Nio                                                                        |                                              |
| 12 | Engelsk<br>12:00 - 13:00                   | 1     | Norsk<br>12:00 - 13:00                    | 1 | Kunst og handverk HAND<br>12:00 - 13:00 | Kroppsøving GYM<br>12:00 - 13:00                                                      | Matematikk 1<br>12:00 - 13:00                |
| 13 |                                            |       | Norsk<br>13:00 - 14:00                    | 1 | Kunst og håndverk HÅND<br>13:00 - 14:00 | Kroppsøving         GYM           13:00 - 14:00         GYM                           | Dura Dack                                    |
|    |                                            |       | Justas Dovydenas                          |   | Tove Lilly Andresen                     | Aamodt Age                                                                            |                                              |

Klikker man på en økt vil det vises alle detaljer om økten:

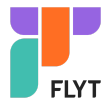

| Religion og livssyn<br>11:00 - 12:00 | 6   | M  | l <b>usikk</b><br>:00 - 12:00 | MUS     |
|--------------------------------------|-----|----|-------------------------------|---------|
| Sandra Ida Mo                        |     | Da | aniel Finnøy                  |         |
| Kroppsøving<br>12:00 - 13:00         | GYM |    | Internative                   |         |
| Aamodt Age                           |     |    | Musikk                        | Ň       |
| Kroppsøving<br>13:00 - 14:00         | GY  |    | 26.01.2024 11:00<br>Rom: MUS  | - 12:00 |
| Aamodt Age                           |     | 8  | Daniel Finnøy                 |         |

Hendelser i skolens skolerute vises også i timeplanen:

|    | I dag I dag |                 |  |  |  |
|----|----------------------------------------------------------------------------------------------------|-----------------|--|--|--|
|    | Mandag 1                                                                                                    | Tirsdag 2       |  |  |  |
|    | Juleferie                                                                                                    | Planleggingsdag |  |  |  |
| 09 |                                                                                                    |                 |  |  |  |
| 10 |                                                                                                    |                 |  |  |  |
| 11 |                                                                                                    |                 |  |  |  |

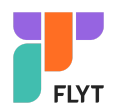

## Fravær

Under fravær kan eleven velge termin eller se fravær per skoleår. Eleven kan velge tidligere skoleår.

Øverst listes totalt fravær, mens eleven lenger ned kan se detaljer knyttet til hvert enkelt fravær.

| Fravær                      |            |            |
|-----------------------------|------------|------------|
| Høst Vår                    | Hele året  |            |
| Velg skoleår<br>2023/2024 V |            |            |
| Totalt fravær - Høst        |            |            |
| Dokumentert                 | 1 dag      | 5:00 timer |
| Ikke dokumentert            | 0 dager    | 3:00 timer |
| Totalt                      | 1 dag      | 8:00 timer |
| Ikke dokumentert            |            |            |
| 🐼 Timefravær                | 16.11.2023 | ~          |
| Dokumentert                 |            |            |
| 🚯 Timefravær                | 16.11.2023 | ~          |
| Dagsfravær                  | 02.10.2023 | ~          |
| 🚯 Timefravær                | 31.08.2023 | ~          |

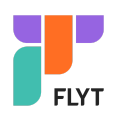

# Anmerkninger

Under Anmerkninger kan eleven velge termin eller se fravær per skoleår. Eleven kan velge tidligere skoleår.

Øverst listes totale anmerkninger, mens eleven lenger ned kan se detaljer knyttet til hver enkelt anmerkning.

| nmerkning    |               |                     |
|--------------|---------------|---------------------|
| Høst         | Vår           | Hele året           |
| talt anmerkr | ninger - Høst |                     |
| Orden        |               |                     |
| Oppførsel    |               |                     |
| Totalt       |               |                     |
|              |               |                     |
| Orden        | Oppførsel     | Alle                |
|              |               |                     |
| 📃 Orden      | C             | )5.12.2024          |
|              |               |                     |
| 📃 Orden      | C             | )4.12.2024          |
| Tidspunkt:   | H             | (lassetime 1        |
| Tittel:      | C             | Glemt bok/annet uts |
| Merknad:     |               |                     |

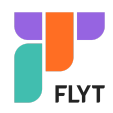

## Karakterer

Under Karakterer kan eleven velge mellom termin høst/vår og standpunkt. Eleven kan også velge tidligere skoleår.

| Karakterer                             |     |                  |   |
|----------------------------------------|-----|------------------|---|
| Høst                                   | Vår | St.punkt/eksamen |   |
| Velg skoleår<br>2023/2024<br>Høst 2023 | ·   |                  |   |
| Engelsk                                |     |                  | 3 |
| Norsk, skriftlig                       | 5   |                  | 4 |
| Norsk, muntlig                         | 3   |                  | 2 |
| Orden                                  |     |                  | G |
| Oppførsel                              |     |                  | G |

Før karakterene publiseres vises skolens publiseringsdato:

| Høst                      | Vår | St.punkt/eksamen     |
|---------------------------|-----|----------------------|
| Velg skoleår<br>2023/2024 | •   |                      |
| Vår 2024                  |     |                      |
| Engelsk                   |     | 13.06.2024 kl. 00:00 |
| Norsk, skriftl            | ig  | 13.06.2024 kl. 00:00 |
| Norsk, munt               | lig | 13.06.2024 kl. 00:00 |

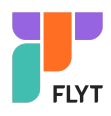

## Meg og mine grupper

Her vises to faner: Om Meg og Mine grupper

#### Om meg

Her vises

- Elevens kontaktinfo
- Navn på foresatte
- Målform, nasjonalitet og språk
- Klasse og kontaktlærer
- Navn på SFO-tilbud
- Hvilken skole ligger inne i neste skoleår
- Tilleggsinformasjon

| vordering               | Meg og mine grupper |                                                 |  |
|-------------------------|---------------------|-------------------------------------------------|--|
| Fravær                  | Om meg Mine grup    | pper                                            |  |
| Karakterer              |                     |                                                 |  |
| Anmerkning              | Zi≡ Onining of      |                                                 |  |
| Meg og mine grupper     | Fullt navn          | Sofie Hagland Apeland                           |  |
| Dokumenter og ressurser | Født                | 06.08.2010                                      |  |
| bokomenter og ressorser | Fødselsnummer       |                                                 |  |
|                         | Adresse             | Ingen adresse registrert                        |  |
|                         | Foresatte           | Raymond Rudberg - Far<br>Victoria Rudberg - Mor |  |
|                         | Målform             | Bokmål                                          |  |
|                         | Nasjonalitet        | Norge                                           |  |
|                         | Språk               | NORSK                                           |  |
|                         | Kontaktlærer        | Maria Nina Dideriksdottir                       |  |
|                         | Klasse              | 9A                                              |  |
|                         | Neste skoleår       | Hovedfjorden skole                              |  |

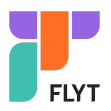

#### Mine grupper

- Øverst vises trinn, klasse, kontaktlærer og klassegruppeansvarlige
- Deretter listes faggrupper med navn på fag og faglærere
- Deretter listes sammensatte grupper, med ansvarlige for gruppen
- Til slutt listes SFO-grupper, med ansvarlige for gruppen

| Meg og mine grupper         |                                       |                                   |                                                   |
|-----------------------------|---------------------------------------|-----------------------------------|---------------------------------------------------|
| Om meg Mine grupper         |                                       |                                   |                                                   |
| 🕾 Klasse 🔺                  |                                       |                                   |                                                   |
| Trinn                       | 9                                     |                                   |                                                   |
| Klasse                      | 9A                                    |                                   |                                                   |
| Kontaktlærer                | Maria Nina Diderik                    | ksdottir                          |                                                   |
| Ansvarlige 9A               | Kari Nordmann, A<br>Anders Adjunkt me | ndersSupport K<br>ed opprykk, Ole | åsa, Anders Mathias Kåsa,<br>Olsen, Anders Aspaas |
| 📑 Faggrupper 🔺              |                                       |                                   |                                                   |
| Gruppenavn Kunst og håndve  | erk 9A                                | Gruppenavn                        | Kroppsøving 9A                                    |
| Fag Kunst og håndver        | k                                     | Fag                               | Kroppsøving                                       |
| Faglærer Tove Lilly Andrese | en                                    | Faglærer                          | Aamodt Age                                        |

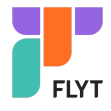

# Dokumenter og ressurser

Her vises

- dokumenter generert i VFS der det er gitt lesetilgang til elevprofilen
- lenker skolen har delt med rollen Elever
- pdf-dokumenter skolen har lastet opp i VFS og delt med rollen Elever

| Elevens dokumenter >            | Dokumen | iter og ressurser               |   |
|---------------------------------|---------|---------------------------------|---|
| Dokumenter fra skolen og lenker |         | Elevens dokumenter              | > |
|                                 |         | Dokumenter fra skolen og lenker | > |

| E Tilbake til dokumenter og ressurser                                                                                     |
|----------------------------------------------------------------------------------------------------|
| Elevens dokumenter                                                                                                    |
| Velg dokumenttype Velg skoleår<br>Alle dokumenter v 2023/2024 v                                                           |
| Fare for ordenskarakter<br>Sendt: 17.01.2024 Av: Camilla Wiik<br>Skole: Bjørke og Furuliåsen komb. barne- og ungdomsskole |
|                                                                                                    |

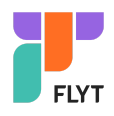

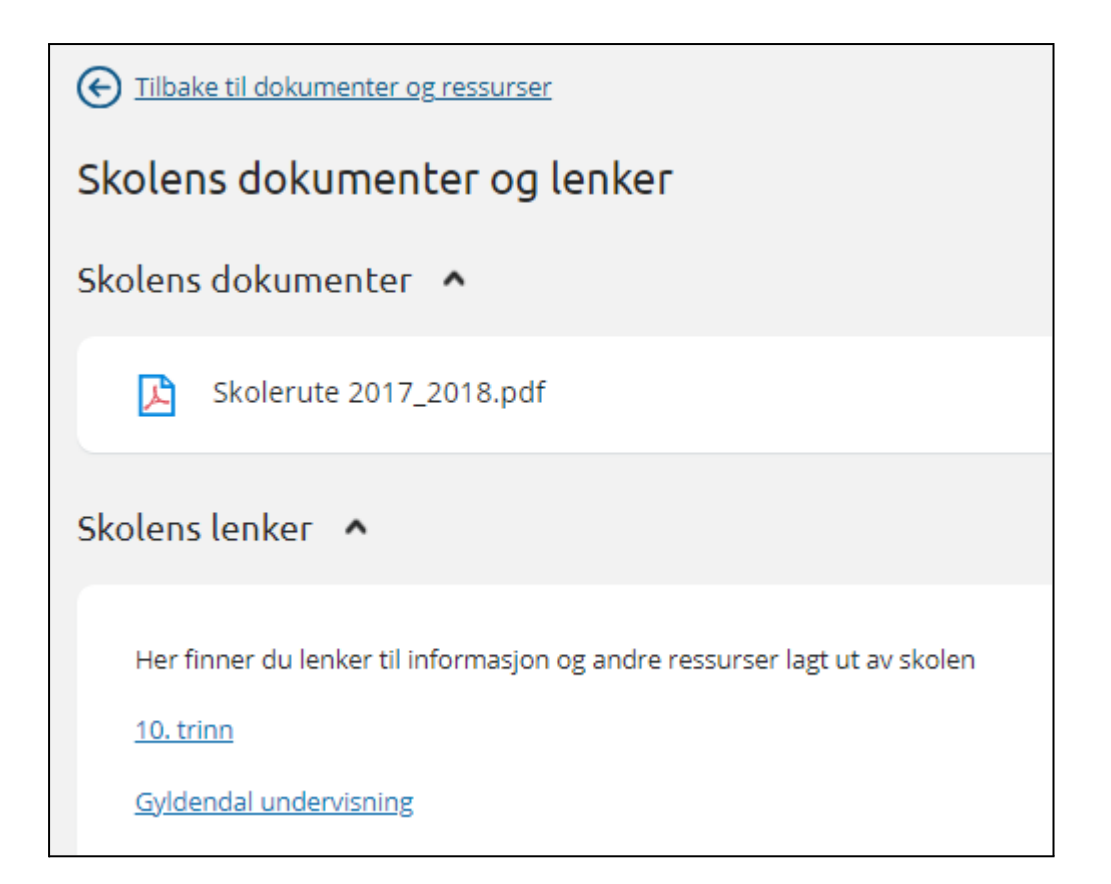

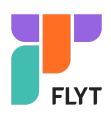